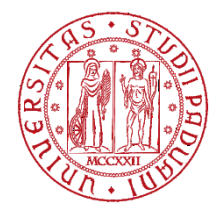

# UNIVERSITY OF PADUA - ELECTRONIC MARKETPLACE

# **OPERATIONAL GUIDE FOR RESPONDING TO A DIRECT AWARD** Vers. 1.1 of 02/05/2024

| 1. | Introduction and access to your reserved area      | 1 |
|----|----------------------------------------------------|---|
| 2. | How to respond to an invitation to submit an offer | 2 |

#### 1. Introduction and access to your reserved area

The Economic operator authorised for the University of Padua's Electronic Marketplace or registered on the Portal may be invited to submit an offer through a direct award.

The notice informing that the Supplier has been invited to a direct award is sent by email and all relevant documents can be attached to the communication or published in the Supplier's Reserved area. In any case, the economic operator must only use the Procurement Portal of the electronic platform for all communications relating to the awarding procedure (requests for clarification, sending of documents, submission of the offer, etc.). This is because the email received at the operator's email address is generated by an uncontrolled automatic system and therefore the Administration does not manage the answers sent to the sending address.

| 24/04/2024 12:28                                               | A - A - A   Graphics - Text - High contrast   Site map                                 | Search:                 |
|----------------------------------------------------------------|----------------------------------------------------------------------------------------|-------------------------|
| You are here: Home                                             |                                                                                        |                         |
| Reserved area                                                  |                                                                                        |                         |
| Login                                                          | Login with username and passwo                                                         | ord                     |
| Informations<br>F.A.Q.                                         | If you have credentials for the portal you can login by filling username and Username: | I password in the form. |
| Accessibility                                                  | Password:                                                                              |                         |
| News                                                           | Sign in   Forgot your password?                                                        |                         |
| Acts of contracting<br>authorities and<br>contracting entities | Login with external login syste                                                        | m                       |
| separately for each<br>procedure                               | If you want to login through the identity management service, click or                 | the 'Login' button      |

#### Enter your credentials to access the Reserved Area.

| You are here: Home |                                                                                                    |
|--------------------|----------------------------------------------------------------------------------------------------|
| Reserved area      |                                                                                                    |
| Login              | Login with username and password                                                                   |
| Informations       | If you have credentials for the portal you can login by filling username and password in the form. |
| F.A.Q.             | Username:                                                                                          |
| Accessibility      | Password:                                                                                          |
| Helpdesk request   | Sign in   Forgot your password?                                                                    |
| News               |                                                                                                    |
|                    |                                                                                                    |

#### 2. How to respond to an invitation to submit an offer

The response methods vary depending on how the procedure has been set up by the Institution, and are generally specified in the notice calling for offers sent by certified email.

## Method a)

Access the Services - Communications section

Take a look at the communications that you have received and not yet read

| 24/04/2024 12:31                    | A - A - A   Graphics - Text - High contrast                                                                                                    | Site map Search: Q                                                                                                    |
|-------------------------------------|----------------------------------------------------------------------------------------------------|----------------------------------------------------------------------------------------------------|
| You are here: Home » Access to t    | the reserved area                                                                                                    |                                                                                                    |
| Reserved area                       | Personal area                                                                                                    |                                                                                                    |
| Welcome GAMBINO SAS !               |                                                                                                    |                                                                                                    |
| Personal area   Logout              |                                                                                                    |                                                                                                    |
| Acts of contracting authorities and | (i) In the personal area, once the user has logged-in, links for<br>changing the password, accessing information for which h<br>Administration. | accessing specific functions are available, such as managing personal data,<br>e is registered or enabled, and access any communications received from the |
| contracting entities                |                                                                                                    |                                                                                                    |
| separately for each                 | Profile                                                                                                    | Services                                                                                                    |
| procedure                           | Your data                                                                                                    | Communications                                                                                                    |
| Resolutions to contract or          | Change Password                                                                                                    | 1 received communications (1 unread)                                                                                                    |
| equivalent act                      | Enable access with external login system                                                                                                    | 417 archived communications (362 unread)                                                                                                    |
| Tenders and procedures              | Download your data in M-XML format                                                                                                    | 48 sent communications<br>Helpdesk request                                                                                                    |
| in progress                         | Tender procedures of interest                                                                                                    |                                                                                                    |
| Expired tenders and                 |                                                                                                    | Economic operators lists                                                                                                    |
| procedures                          | Offer requests                                                                                                    | Warning: you are not yet subscribed to list of Economic                                                                                                    |
| Public announcements in progress    | Tender procedures at the awarding stage or completed                                                                                            | Operators. Subscribe                                                                                                    |
| Expired public notices              | Orders                                                                                                    | Electronic market                                                                                                    |

#### Click on the subject of the relevant communication to view its content.

| 24/04/2024 12:31                       |                   | A - A - A   Graphic     | s - Text - High contrast   Site map                               | Search:                          | ٩             |
|----------------------------------------|-------------------|-------------------------|-------------------------------------------------------------------|----------------------------------|---------------|
| You are here: Home » Access to         | the reserved area |                         |                                                                   |                                  |               |
| Reserved area                          | List of con       | nmunications r          | eceived                                                           |                                  |               |
| Personal area   Logout                 | List of           | f communications receiv | ed by the Administration. To consult the details of a communicati | on, select the subject of the co | mmunication   |
| Acts of contracting<br>authorities and | of inte           | erest.                  |                                                                   |                                  |               |
| contracting entities                   |                   |                         | Your search returned 1 results.                                   |                                  |               |
| separately for each<br>procedure       | Reference         | Recipient               | Subject                                                           | Received on                      | Status        |
| Resolutions to contract or             | PG0001204         | GAMBINO SAS             | request for quotation items "distruggidocumenti"                  | 24/04/2024 12:17:41              | Unread        |
| equivalent act                         |                   |                         |                                                                   |                                  |               |
| oquivalont dot                         |                   |                         |                                                                   | Back to                          | personal area |

The details of the communication received and any attachments are shown. By clicking on an attachment, you can open and download it.

If the DGUE document in .xml format is available, the economic operator must access the <a href="https://unipd.ubuy.cineca.it/m-dgue/">https://unipd.ubuy.cineca.it/m-dgue/</a>, portal, upload the xml file provided by the Institution and fill it in. Once it has been filled in and signed, the file must be sent back as an attachment to the communication, along with the remaining documents and the offer.

| elcome GAMBINO SAS !                         |                     |                                                                                                    |
|----------------------------------------------|---------------------|----------------------------------------------------------------------------------------------------|
| ersonal area   Logout                        | The data of the som | miniation received with any attached designants is shown below                                                                                                    |
| Acts of contracting                          |                     | nunication received with any attached documents is shown below.                                                                                                    |
| authorities and                              |                     |                                                                                                    |
| contracting entities                         |                     |                                                                                                    |
| senarately for each                          | Detail              |                                                                                                    |
| procedure                                    | Recipient :         | GAMBINO SAS                                                                                                    |
|                                              | Subject :           | request for quotation items "distruggidocumenti"                                                                                                    |
| Resolutions to contract or<br>equivalent act | Message :           | Si chiede di inviare vs offerta come indicato nelle condizioni di contratto e documenti allegati. Distinti saluti Il<br>RUP Gambino Giulia                                                                                                    |
| Fenders and procedures n progress            |                     | utilizzare le funzioni previste a Portale Appatti o, qualora indicato, l'Indirizzo malvipce nel testo della<br>comunicazione. Si prega di NON RISPONDERE direttamente all'indirizzo pec di questo messaggio in quanto<br>comunicazione è generata da un sistema automatico non controllato e pertanto l'Amministrazione non è<br>responsabile per la mancata presa in carico delle comunicazioni inviate al presente indirizzo. |
| Expired tenders and                          | Date of sending :   | 24/04/2024 12:49:42                                                                                                    |
| procedures                                   | Protocol date :     | 24/04/2024 12:49:38                                                                                                    |
| Public announcements in                      | Protocol number :   | 2024-UNPD0Z9-0000108                                                                                                    |
| progress                                     | Date of reading :   | 24/04/2024 12:49:57                                                                                                    |
| Expired public notices                       | Attachments :       | Por Riepilogo comunicazione                                                                                                    |

By clicking on the Reply button, the system allows to add a text and any required attachments (offer, tender documents, etc...)

| Personal area   Logout       COMMUNICATION MESSAGE > ATTACHMENTS > SUMMARY         Acts of contracting<br>authorities and<br>contracting entities<br>separately for each<br>procedure       Imfore the subject and the text of the communication.         Resolutions to contract or<br>equivalent act       Fields marked with (') are mandatory.         Resolutions to contract or<br>equivalent act       Sender:         Conders and<br>procedures       Condense         Public announcements in<br>progress       Sender :         Avard notices, results<br>and assignments       Avard notices, results<br>and assignments         FAQ<br>Rules, instructions, and<br>manuals       FAQ         Rules, instructions, and<br>manuals       Electronic market                                                                                                    | eserved area                                                                             | New communication       | n                                                                   |
|----------------------------------------------------------------------------------------------------|------------------------------------------------------------------------------------------|-------------------------|---------------------------------------------------------------------|
| Acts of contracting authorities and contracting entities separately for each procedure       Etelds marked with (*) are mandatory.         Resolutions to contract or equivalent at at procedures       Message         Tenders and procedures       Sender :         Subject :*       GAMBINO SAS         Subject :*       RE: request for quotation items "distruggidocument"         Public announcements in progress       Message :*         FAQ       Rules, instructions, and manuals         Rules, instructions, and manuals       Inter the subject and the lext of the communication.                                                                                                    | sonal area   Logout                                                                      | COMMUNICATION MESSAGE   | → ATTACHMENTS → SUMMARY                                             |
| Resolutions to contract or equivalent act       Message         Tenders and procedures in progress       Sender :       GAMBINO SAS         Expired tenders and procedures in progress       Subject :*       Re: request for quotation items "distruggidocument"         Public announcements in progress       Award notices, results and assignments       Award notices, results and assignments         FAQ       Rules, instructions, and manuals       Image: Contract of the second second sec | ts of contracting<br>thorities and<br>ntracting entities<br>parately for each<br>ocedure | Enter the subject and   | nd the text of the communication.<br>Indatory.                      |
| Tenders and procedures     Sender ::     GAMBINO SAS       Expired tenders and procedures     Subject : *     RE: request for quotation items "distruggidocumenti"       Public announcements in progress     Message : *     Message : *       Expired public notices     Award notices, results and assignments     FAQ       Rules, instructions, and manuals     Electronic market     GAMBINO SAS                                                                                                    | esolutions to contract or<br>uivalent act                                                | Message                 |                                                                     |
| Expired tenders and procedures   Public announcements in progress   Expired public notices   Award notices, results and assignments   FAQ   Rules, instructions, and manuals   Electronic market                                                                                                    | nders and procedures<br>progress                                                         | Sender :<br>Subject : * | GAMBINO SAS<br>RE: request for quotation items "distruggidocumenti" |
| Public announcements in progress         Expired public notices         Award notices, results and assignments         FAQ         Rules, instructions, and manuals         Electronic market                                                                                                    | pired tenders and<br>ocedures                                                            | Message : *             |                                                                     |
| Expired public notices       Award notices, results<br>and assignments       FAQ       Rules, instructions, and<br>manuals       Electronic market                                                                                                    | blic announcements in<br>ogress                                                          |                         |                                                                     |
| Award notices, results<br>and assignments       FAQ       Rules, instructions, and<br>manuals       Electronic market                                                                                                    | pired public notices                                                                     |                         |                                                                     |
| FAQ Rules, instructions, and manuals Electronic market                                                                                                    | vard notices, results<br>d assignments                                                   |                         |                                                                     |
| Rules, instructions, and manuals Electronic market                                                                                                    | Q                                                                                        |                         |                                                                     |
| Electronic market                                                                                                    | iles, instructions, and<br>anuals                                                        |                         |                                                                     |
|                                                                                                    | ectronic market                                                                          |                         |                                                                     |
| Introduction                                                                                                    | roduction                                                                                |                         |                                                                     |

Enter the text of the communication, and click on Next

| You are here: Home » Access to                                                                     | the reserved area                                                                                                    |
|----------------------------------------------------------------------------------------------------|----------------------------------------------------------------------------------------------------|
| Reserved area<br>Nelcome GAMBINO SAS !<br>Personal area   Logout                                   | New communication                                                                                                    |
| Acts of contracting<br>authorities and<br>contracting entities<br>separately for each<br>procedure | Insert any attachments to the communication.     To add documents to the list, first specify the "description" and then upload the related file by clicking on "Browse". |
| Resolutions to contract or equivalent act                                                          | DESCRIPTION ATTACHMENT                                                                                                    |
| Tenders and procedures<br>in progress                                                              | Enter a description to attach a document Scegli file Nessun file selezionato                                                                                             |
| Expired tenders and procedures                                                                     | You can upload an attachment with a maximum size of 2048 KB.<br>You have uploaded documents for 0 KB, and you can upload documents up to 5120 KB.                        |
| Public announcements in<br>progress                                                                | < Previous Next > Cancel                                                                                                    |
| Expired public notices                                                                             |                                                                                                    |

Enter the description of the file to be attached to the communication and then click on "Scegli file" (choose file). Repeat the operation for any other attachments. Click on "Next"

(By clicking on "Previous" or "Cancel" you can edit or cancel the communication.)

| 24/04/2024 13:30                                                                      | A - A - A   Gra         | aphics - Text - High contrast   Site map                                            | Search:                     | ٩ |
|---------------------------------------------------------------------------------------|-------------------------|-------------------------------------------------------------------------------------|-----------------------------|---|
| You are here: Home » Access to th                                                     | e reserved area         |                                                                                     |                             |   |
| Reserved area                                                                         | New communication       |                                                                                     |                             |   |
| Personal area   Logout                                                                | COMMUNICATION MESSAGE   | ATTACHMENTS > SUMMARY                                                               |                             |   |
| Acts of contracting<br>authorities and<br>contracting entities<br>separately for each | Check the data entered  | and continue by confirming and sending the data using the $\ensuremath{^{\circ 3}}$ | Send communication" button. |   |
| procedure                                                                             | Message                 |                                                                                     |                             |   |
| Resolutions to contract or<br>equivalent act                                          | Sender :                | GAMBINO SAS                                                                         |                             |   |
| Tenders and procedures<br>in progress                                                 | Message :               | invio miglior offerta                                                               |                             |   |
| Expired tenders and<br>procedures                                                     | Attachments             |                                                                                     |                             |   |
| Public announcements in<br>progress                                                   | Documents attached (1): | Offerta.pdf                                                                         |                             |   |
| Expired public notices                                                                |                         | < Previous Send communication                                                       | Cancel                      |   |
| Award notices, results                                                                |                         |                                                                                     |                             |   |

Click on Send Communication.

The communication will be automatically recorded and the assigned protocol number can be viewed on the send screen.

| You are here: Home » Access to the reserved area  Reserved area  Welcome GAMBINO SAS1 Personal area   Logout Acts of contracting authorities and contracting entities separately for each procedure                                                                                                    | 24/04/2024 13:30                                                 | A - A - A   Graphics - Text - High contrast   Site map                                                                                                    | Search: Q                            |
|----------------------------------------------------------------------------------------------------|------------------------------------------------------------------|----------------------------------------------------------------------------------------------------|--------------------------------------|
| Reserved area     Send new communication       Welcome GAMBINO SAS1     Request made successfully.       Personal area   Logout     Your request was sent on 24/04/2024 13:30:41 and is registered on date 24/04/2024 13:30:49 with year 2024 and number 2024-UNPD0Z9-0000109.       Acts of contracting authorities and contracting entities separately for each procedure     Back to previous step | ou are here: Home » Access                                       | the reserved area                                                                                                    |                                      |
| Personal area   Logout     Request made successfully.       Acts of contracting<br>authorities and<br>contracting entities<br>separately for each<br>procedure     Your request was sent on 24/04/2024 13:30:41 and is registered on date 24/04/2024 13:30:49 with year 2024 and number 2024-UNPD0Z9-0000109.                                                                                         | Reserved area                                                    | Send new communication                                                                                                    |                                      |
| contracting entities<br>separately for each<br>procedure                                                                                                    | Personal area   Logout<br>Acts of contracting<br>authorities and | Request made successfully.<br>Your request was sent on 24/04/2024 13:30:41 and is registered on date 24/04/2024 13:30:49 with year 20<br>Back to previous step | 024 and number 2024-UNPD0Z9-0000109. |
|                                                                                                    | contracting entities<br>separately for each<br>procedure         |                                                                                                    |                                      |

# Method b)

Click on "Offer requests" in the "Tender "procedure of interest" section to view the invitation to the direct award

| Personal area   Logout<br>Acts of contracting<br>authorities and<br>contracting entities<br>separately for each | (i) In the personal area, once the user has logged-in, links changing the password, accessing information for which Administration. | for accessing specific functions are available, such as managing personal data,<br>the is registered or enabled, and access any communications received from the<br>Services |
|----------------------------------------------------------------------------------------------------|----------------------------------------------------------------------------------------------------|----------------------------------------------------------------------------------------------------|
| procedure                                                                                                    | Your data                                                                                                    | Communications                                                                                                    |
| Resolutions to contract<br>equivalent act                                                                       | or Change Password<br>Enable access with external login system                                                                      | 2 received communications (1 unread)<br>417 archived communications (362 unread)                                                                                             |
| Tenders and procedure<br>in progress                                                                            | s                                                                                                    | Helpdesk request                                                                                                    |
| Expired tenders and procedures                                                                                  | Call for tenders                                                                                                    | Economic operators lists                                                                                                    |
| Public announcements<br>progress                                                                                | in Tender procedures at the awarding stage or completed                                                                             | Operators. Subscribe                                                                                                    |
| Expired public notices                                                                                          | Orders                                                                                                    | Electronic market                                                                                                    |

Click on "View Detail" to view the direct award to which you wish to respond

| Search criteria                        |                                                                     |                           |
|----------------------------------------|---------------------------------------------------------------------|---------------------------|
| Contracting authority :                | Choose a contracting authority                                      | ♥                         |
| Title :                                |                                                                     |                           |
| CIG :                                  |                                                                     |                           |
| Advanced search criteria               | Search Reset                                                        |                           |
|                                        | Your search returned 1 results.                                     | LAST UPDATE ON 24/04/2024 |
| Contracting authority : SERVIZIO A     | CQUISTI                                                             |                           |
| Title : Richiesta preventivo per la fo | rnitura di n. 15 distruggidocumenti come da condizioni di contratto |                           |
| Contract type : Forniture              |                                                                     |                           |
| Tender amount : 15.000,00 €            |                                                                     |                           |
| Date of publication : 24/04/2024       |                                                                     |                           |
| Expiration date : 15/05/2024 by 16:0   | 00                                                                  |                           |
| Procedure reference : PG0001204        |                                                                     |                           |
| Tender status : In corso               |                                                                     |                           |
|                                        |                                                                     | View detail               |

The page viewed shows the details of the procedure.

To download the documentation, click on the name of the documents.

If you have a request from the DGUE, click on "Open with M-DGUE" at the bottom right of the page. The document can be downloaded in PDF format for consultation. Please access the https://unipd.ubuy.cineca.it/m-dgue/ portal, upload\_the xml file provided by the Institution and fill it in. Once it has been filled in and signed, the file must be sent back as an attachment to the communication, along with the remaining documents and the offer.

| F.A.Q.                                       |                                                                                                    | LAST UPDATE ON 24/04/2024 |
|----------------------------------------------|----------------------------------------------------------------------------------------------------|---------------------------|
| Accessibility                                | Contracting authority                                                                                     |                           |
| Helpdesk request                             | Name : SERVIZIO ACQUISTI                                                                                  |                           |
| News                                         | Single procedure manager : Gambino Giulia                                                                 |                           |
| 110113                                       | General data                                                                                              |                           |
| Acts of contracting                          | Title : Richiesta preventivo per la fornitura di n. 15 distruggidocumenti come da condizioni di contratto |                           |
| authorities and<br>contracting entities      | Contract type : Forniture                                                                                 |                           |
| separately for each                          | Procedure type : Affidamento diretto                                                                      |                           |
| procedure                                    | Tender base amount : 15.000,00 €                                                                          |                           |
| Resolutions to contract or<br>equivalent act | Total value of the Contract : 15.000,00 €                                                                 |                           |
|                                              | Date of publication : 24/04/2024                                                                          |                           |
| Tenders and procedures<br>in progress        | Expiration date : 15/05/2024 by 16:00                                                                     |                           |
| Expired tenders and                          | Procedure reference : PG0001204                                                                           |                           |
| procedures                                   | Tender status : In corso                                                                                  |                           |
| Public announcements in<br>progress          | ↔ Lots                                                                                                    |                           |
| Expired public notices                       | BDNCP open data                                                                                           |                           |
| Award notices, results<br>and assignments    | Other acts and documents                                                                                  |                           |
| FAQ                                          | Invitation documentation                                                                                  |                           |
| Rules, instructions, and                     | 🖢 dichiarazione conti correnti dedicati                                                                   |                           |
| manuals                                      | 🖻 Condizioni particolari di contratto                                                                     |                           |
|                                              | Documento di gara unico europeo (DGUE)                                                                    | [Open with m-dgue]        |
| List of economic<br>operators                | Communications from the contracting authority                                                             |                           |
| Introduction                                 | No communication from the contracting authority                                                           |                           |
| Announcements and                            | Confidential communications to the competitor                                                             |                           |
| notices of subscription<br>archived          | 2 communications received (1 unread)                                                                      |                           |
|                                              | 0 communications archived                                                                                 |                           |
| Documents                                    | 1 communications sent                                                                                     |                           |
| FAQ                                          | New communication                                                                                         |                           |
| Instructions                                 |                                                                                                    | Back to the list          |

The offer and the required documentation are sent via the offer detail sheet, in the "Confidential communications to the competitor" section.

# Select "New communication"

|                                           | Documento di gara unico europeo (DGUE)          |
|-------------------------------------------|-------------------------------------------------|
| List of economic operators                | Communications from the contracting authority   |
| Introduction                              | No communication from the contracting authority |
| Announcements and notices of subscription | Confidential communications to the competitor   |
| archived                                  | 2 communications received (1 unread)            |
| Desurrente                                | 0 communications archived                       |
| Documents                                 | 1 communications sent                           |
| FAQ                                       | New communication                               |
| Instructions                              |                                                 |
|                                           |                                                 |

| New communication                     |                         |
|---------------------------------------|-------------------------|
| COMMUNICATION MESSAGE > AT            | TACHMENTS > SUMMARY     |
| Enter the subject and the text        | t of the communication. |
| Fields marked with (*) are mandatory. |                         |
| Sender :                              | GAMBINO SAS             |
| Subject : *                           |                         |
| Message : *                           |                         |
|                                       | Next > Cancel           |

Enter the subject of the communication (must be at least 30 characters) Enter the text Click on Next

| New communication                                                                               |                                                                                                    |  |
|-------------------------------------------------------------------------------------------------|----------------------------------------------------------------------------------------------------|--|
| COMMUNICATION MESSAGE   ATTACH                                                                  | MENTS > SUMMARY                                                                                    |  |
| Insert any attachments to the com<br>To add documents to the list, first s                      | munication.<br>specify the "description" and then upload the related file by clicking on "Browse". |  |
| DESCRIPTION                                                                                     | ATTACHMENT                                                                                         |  |
| Enter a description to attach a document                                                        | Scegli file Nessun file selezionato                                                                |  |
| You can upload an attachment with a maximul<br>You have uploaded documents for <b>0</b> KB, and | m size of <b>2048</b> KB.<br>you can upload documents up to <b>5120</b> KB.                        |  |
|                                                                                                 | < Previous Next > Cancel                                                                           |  |
|                                                                                                 |                                                                                                    |  |

Enter the description of the file to be attached to the communication and then click on "Scegli file" (choose file). Repeat the operation for any other attachments.

Click on "Next"

(By clicking on "Previous" or "Cancel" you can edit or cancel the communication.)

| Reserved area<br>Welcome <i>GAMBINO</i> SAS !<br>Personal area   Logout     | New communicatio                                                                                 | יח<br>▶ ATTACHMENTS ▶ SUMMARY                                                                                                    |
|-----------------------------------------------------------------------------|--------------------------------------------------------------------------------------------------|----------------------------------------------------------------------------------------------------|
| Informations<br>F.A.Q.                                                      | i Insert any attachmen<br>To add documents to                                                    | nts to the communication.<br>o the list, first specify the "description" and then upload the related file by clicking on "Browse".           |
| Accessibility<br>Helpdesk request                                           | Attached documents                                                                               | ATTACHMENT                                                                                                    |
| Acts of contracting                                                         | offerta                                                                                          |                                                                                                    |
| authorities and<br>contracting entities<br>separately for each<br>procedure | Enter a description to attach<br>You can upload an attachment w<br>You have uploaded documents f | a document Scegli file Nessun file selezionato<br>with a maximum size of 2048 KB.<br>for 678 KB, and you can upload documents up to 4442 KB. |
| Resolutions to contract or<br>equivalent act                                |                                                                                                  | < Previous Next > Cancel                                                                                                    |

Click on "Send communication" to send it to the system.

You are here: Home » Acts of contracting authorities and cont... » Offer requests

| IE GAMBINO SAS !                      |                          |                                                                                       |
|---------------------------------------|--------------------------|---------------------------------------------------------------------------------------|
| nal area   Logout                     | COMMUNICATION MESSAGE    | ATTACHMENTS >> SUMMARY                                                                |
| rmations                              | Check the data entered   | and continue by confirming and conding the data using the "Cond communication" button |
| Q.                                    |                          | and continue by commining and serioing the data using the Serio communication button. |
| assibility                            |                          |                                                                                       |
| Sobility                              | Message                  |                                                                                       |
| desk request                          | Sender :                 | GAMBINO SAS                                                                           |
| s                                     | Subject :                | Presentazione offerta e documentazione                                                |
|                                       | Message :                | Si invia offerta                                                                      |
| of contracting<br>orities and         |                          |                                                                                       |
| racting entities                      | Attachments              |                                                                                       |
| rately for each                       | Documents attached (2) : | Offerta.pdf                                                                           |
| edure                                 |                          | PG0001204_eDGUE-IT.xml     PG0001204_eDGUE-IT.xml                                     |
| olutions to contract or<br>valent act |                          | < Previous Send communication Cancel                                                  |

| You are here: Home » Acts of contracting authorities and cont » Offer requests                             |                                                                                          |
|----------------------------------------------------------------------------------------------------|------------------------------------------------------------------------------------------|
|                                                                                                    |                                                                                          |
| Reserved area Send new communication Welcome GAMBINO SAS1                                                  |                                                                                          |
| Personal area   Logout Request made successfully.                                                          |                                                                                          |
| Informations         Your request was sent on 24/04/2024 13:56:28 and is registered on data           Back | te 24/04/2024 13:56:34 with year 2024 and number 2024-UNPD0Z9-0000110.  to previous step |
| FAQ.                                                                                                    |                                                                                          |

The communication will be automatically recorded and the assigned protocol number can be viewed on the send screen.